## Для удаления КВ5009543 зайдите в параметры

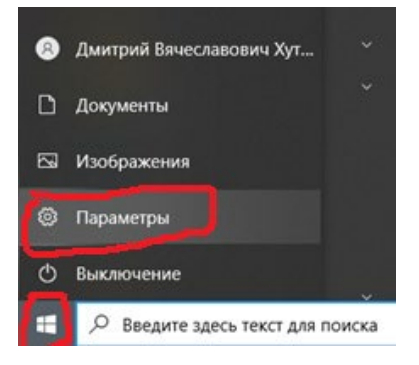

## Перейдите в раздел «Обновление и безопасность»

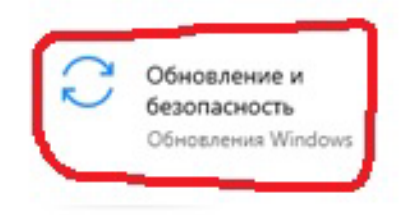

## Перейдите в пункт меню «Просмотр журнала обновлений»

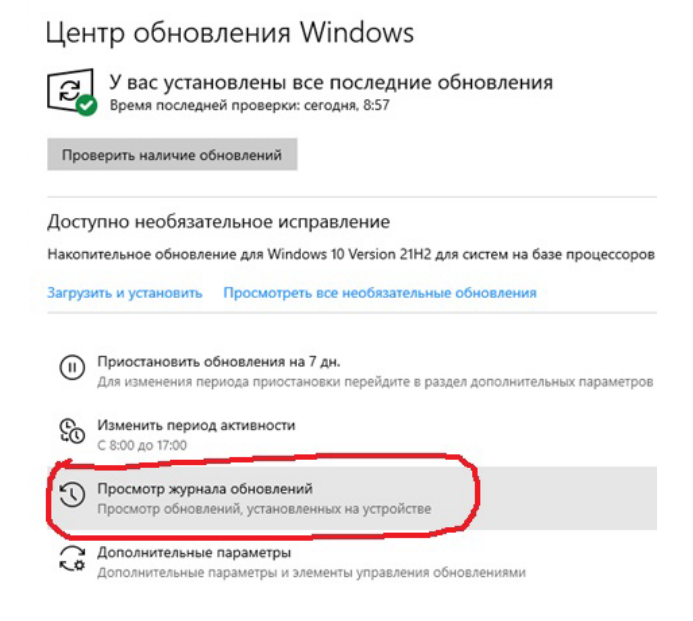

Затем откройте вкладку «Удалить обновления»

- ← Параметры

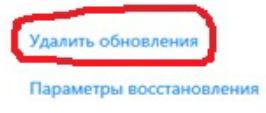

Найдите нужное обновление, установите на него курсор и нажмите «Удалить».

|    | Удаление обновления                                                                |                   |        |                       |            |
|----|------------------------------------------------------------------------------------|-------------------|--------|-----------------------|------------|
|    | Для удаления обновления выберите его в списке и щелкните "Удалить" или "Изменить". |                   |        |                       |            |
| ne | Упорядочить Удалить                                                                |                   |        |                       |            |
| лы | Unes                                                                               | Программа         | Версия | Издатель              | Установле  |
|    | Microsoft Windows (1)                                                              |                   |        |                       |            |
| C  | 🗉 Обновление безопасности для Microsoft Windows (КВ5009543)                        | Microsoft Windows |        | Microsoft Corporation | 18.01.2022 |

После завершения удаления, перезагрузите компьютер и не устанавливайте данное обновление в случае, если центр обновления предложит Вам это сделать.

Проблема скорее всего временная и будет решена корпорацией Microsoft в одном из ближайших обновлений.